## Вход в сервис

Для входа в сервис на компьютере должен быть установлен плагин «Bifit Signer». Подробнее об установке, обновлении и удалении плагина см. в документе **Установка плагина «Bifit Signer».** Руководство пользователя.

Для входа в сервис выполните:

- 1. Подключитесь к интернету, запустите web-браузер и перейдите на страницу входа клиентов системы «iBank 2»: <u>https://ibank.bank-hlynov.ru/</u>
- 2. Подключите аппаратный криптопровайдер или USB-накопитель с ключами ЭП к компьютеру.
- 3. На странице выберите точку входа **Корпоративным клиентам** → **Internet-Банкин**г (см. рис.1). Откроется страница входа в сервис (см. рис.2).

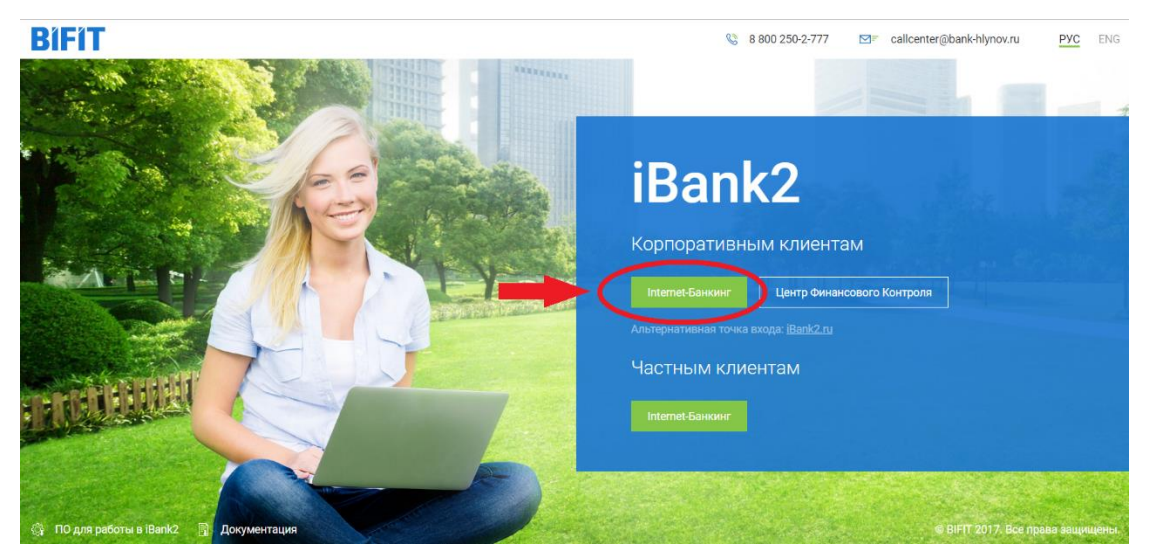

Рис.1 Страница входа в систему iBank2

| iBa                  | ank | 2 |          |
|----------------------|-----|---|----------|
|                      |     |   |          |
| Аппаратное устройств | D   |   | -        |
|                      |     | - | Обновить |
|                      |     |   | Ŧ        |
| Пароль               |     |   |          |
|                      |     |   | Войти    |
|                      |     |   | Болги    |

© 1999-2017 BIFIT

Рис.2 Страница входа в сервис iBank2

## Инструкция по входу в новую версию интернет банка

- 4. При необходимости выберите язык интерфейса с помощью переключателя 🔍 🛤
- 5. Если в качестве хранилища ключей используется аппаратный криптопровайдер (iBank 2 Key, Рутокен ЭЦП, Рутокен ЭЦП 2.0) и устройство подключено к компьютеру, то в соответсвующем поле отобразится его серийный номер. Для выбора другого подключенного устройства нажмите на поле с серийным номером и из выпадающего списка выберите нужное устройство. Если хранилище ключей расположено на съемном носителе, нажмите кнопку **Выбрать** и укажите путь к файлу.

## Внимание!

- a. Аппаратный криптопровайдер с ключами ЭП (iBank 2 Key, Рутокен ЭЦП, Рутокен ЭЦП 2.0) должен быть подключен к компьютеру только во время работы с сервисом.
- b. Не допускайте бесконтрольного подключения к компьютеру аппаратных криптопровайдеров с ключами ЭП.
- 6. При использовании аппаратного криптопровайдера, к которому задан PIN-код, появляется окно для его ввода. Укажите значение PIN-кода.
- 7. В списке поля **Ключ** выберите необходимый ключ ЭП и в соответствующем поле укажите пароль к нему.

При вводе пароля учитываются язык (русский/английский) и регистр (заглавные/прописные буквы).

8. Нажмите кнопку Вход.

Ошибка при попытке входа может быть вызвана следующими причинами:

- клиент не прошел регистрацию в офисе банка и, следовательно, имеет статус Новый;
- клиент заблокирован администратором банка;
- выбранный ключ ЭП заблокирован;
- истек срок действия выбранного ключа ЭП;
- выбранный ключ ЭП не зарегистрирован в банке.

Для решения этих вопросов свяжитесь с уполномоченными сотрудниками банка.

PIN-код к аппаратному криптопровайдеру может использоваться в качестве дополнительной защиты от несанкционированного доступа к ключам ЭП, хранящимся в устройстве.

При обращении к аппаратному криптопровайдеру с заданным PIN-кодом отсутствует возможность получения списка ключей устройства и каких-либо действий с ними до момента ввода корректного PIN- кода.

PIN-код, если он установлен, запрашивается у пользователя при подписи документов и синхронизации данных с банком во время работы в сервисе.

Назначение PIN-кода к аппаратному криптопровайдеру «iBank 2 Key», «MS\_KEY K» осуществляется в разделе **Регистратор** → **Администрирование** ключей ЭП.

Назначение PIN-кода к аппаратному криптопровайдеру «Рутокен ЭЦП» и «Рутокен ЭЦП 2.0» осуществляется через Панель управления Рутокен, которая устанавливается на компьютер вместе с драйвером устройства.

Назначенный PIN-код удалить нельзя, его можно лишь сменить.

## Сеансы работы

После аутентификации произойдет переход на страницу Сеансы работы (см. рис. 4). На странице представлена следующая информация:

- о сведения о платежных поручениях за текущий день количество документов в статусах **Доставлен, Исполнен, Отвергнут, Новый;**
- сведения о входящих документах количество новых платежных требований и инкассовых поручений, документов, находящихся на акцепте и количество непрочитанных важных писем. При наличии в системе непрочитанных важных писем работа в системе будет заблокирована до тех пор, пока клиент не ознакомится с ними. При попытке выбрать любой раздел или при обращении к меню без прочтения письма с пометкой Важное, выводится следующее сообщение-предупреждение рис. 3;

| Предупреждение                                                                                                    | $\times$ |
|----------------------------------------------------------------------------------------------------|----------|
| Поступило важное письмо! До начала работы Вам необходимо с ним<br>ознакомиться, открыв его в редакторе документов. |          |
| Открыть пись                                                                                                    | MO       |

Рис. 3. Предупреждение о новом важном письме

- о сведения о счетах вашей организации номер, БИК, текущий остаток, сумма операций по дебету и кредиту за текущий день;
- о сведения о последних сеансах работы с сервисом сотрудников организации имя владельца ключа ЭП, с помощью которого был осуществлен вход, информация об устройстве и регионе подключения.

На страницу Сеансы работы также можно попасть при нажатии налоготип iBank 2 | -

Если в течение продолжительного времени вы не совершали в сервисе никаких действий, то произойдет разъединение сессии. Время ожидания до разъединения задается на стороне банка (по умолчанию 30 мин).

| IBank21~               |                                |                   |                      |            |            |                           |                 |         |                 |
|------------------------|--------------------------------|-------------------|----------------------|------------|------------|---------------------------|-----------------|---------|-----------------|
| Выписка                | ,                              | Добро пожаловать, |                      |            |            |                           |                 |         |                 |
| п уолевые документы    | í                              | Платежные п       | юручения за сегодня  |            | Входящие / | окументы                  |                 |         |                 |
| Валютные документы     |                                |                   | В банке:             | 0          |            | Непросмотренных платежных | требований:     | 0       |                 |
| 🔍 Валютный контроль    |                                |                   | Исполнено:           | 0          |            | Ожидают акцепта:          |                 | 0       |                 |
| 📑 Дополнительные докум |                                | ₽                 | Отвергнуто:          | 0          | - 💆        | Непросмотренных инкассовы | х поручений:    | 0       |                 |
| 🖃 Письма               | >                              |                   | Ожидают подписи/акце | епта: О    |            | Непрочитанных важных писе | M:              | 0       |                 |
| Депозиты               | >                              | Ваши счета :      |                      |            |            |                           |                 |         |                 |
| Отчеты                 | >                              | Счет              | бик                  | Тип        |            | Текущий остаток           | Дебет за с      | егодня  | Кредит за сегод |
| і Справочники          | >                              | 4070;             |                      | Расчетный  |            | 0.94 RUR                  |                 |         |                 |
| 🔑 Ключи ЭП             | >                              | 3023;             |                      | Специальны | ый         | 0.00 RUR                  |                 |         |                 |
|                        |                                | 3023;             |                      | Специальны | ый         | 0.00 RUR                  |                 |         |                 |
|                        |                                | Последние сеанс   | ы работы:            |            |            |                           |                 |         |                 |
|                        | Дата и время Владелец ключа ЭП |                   |                      | Информация |            |                           |                 |         |                 |
|                        |                                |                   |                      |            |            | Pe                        | гион: Локальна  | ая сеть |                 |
|                        |                                |                   |                      |            |            | Pe                        | гион: Локальна  | ая сеть |                 |
|                        |                                |                   |                      |            |            | Pe                        | тион: Локальна  | ая сеть |                 |
|                        |                                |                   |                      |            |            | Pe                        | тион: Локальна  | ая сеть |                 |
|                        |                                |                   |                      |            |            | Pe                        | егион: Локальна | ая сеть |                 |
|                        |                                |                   |                      |            |            |                           |                 |         |                 |

Рис. 4. Сеансы работы